# Guida dell'utente del Portale clienti KODAK

## Sommario

| Sommario                                                  | 1 |
|-----------------------------------------------------------|---|
| Panoramica                                                | 1 |
| Accesso al Portale clienti KODAK                          | 1 |
| Richiesta del nuovo utente                                | 1 |
| Invio della richiesta                                     | 1 |
| Creazione delle credenziali del Portale clienti           | 2 |
| Aggiornamento delle informazioni utente                   | 2 |
| Modifica delle informazioni del profilo                   | 2 |
| Modifica dell'indirizzo e-mail                            | 2 |
| Gestione delle applicazioni                               | 3 |
| Visualizzazione/Rimozione delle applicazioni correnti     | 3 |
| Richiesta di nuove applicazioni                           | 3 |
| Visualizzazione/Annullamento delle applicazioni richieste | 3 |
| Visualizzazione delle richieste di applicazioni annullate | 3 |

## Panoramica

Questa guida dell'utente fornisce istruzioni agli utenti del Portale clienti KODAK per gestire il proprio account e accedere alle applicazioni fornite ai nostri clienti.

# Accesso al Portale clienti KODAK

Gli utenti possono accedere al Portale clienti KODAK visitando il sito web https://customer.kodak.com.

## Richiesta del nuovo utente

#### Invio della richiesta

- 1. Accedere al sito web <u>https://customer.kodak.com</u>.
- 2. Fare clic sul link Richiesta nuovo utente.
- Immettere l'indirizzo e-mail aziendale (non l'indirizzo e-mail personale) e fare clic su Avanti.
  a. Se si dispone già di un account, verrà visualizzato un messaggio per informare l'utente.
- 4. Immettere le informazioni assicurandosi di utilizzare l'indirizzo aziendale, non il proprio indirizzo personale, e fare clic su Avanti.
- 5. Fare clic su una o più applicazioni a cui si richiede l'accesso e fare clic su Invia.

L'utente riceverà un'e-mail di conferma dei dettagli inviati insieme a un numero di richiesta di riferimento. Verificare che questa e-mail non finisca nella cartella della posta indesiderata.

Di solito le richieste vengono elaborate entro 24 ore.

L'utente riceverà un'e-mail di approvazione per ogni applicazione per cui sono state richieste istruzioni aggiuntive per il completamento dell'impostazione dell'account.

NOTA: potrebbe essere necessario più tempo per il completamento della configurazione di un'applicazione dopo la ricezione dell'e-mail di approvazione.

#### Creazione delle credenziali del Portale clienti

Se non si dispone già di un account ospite con Kodak, l'e-mail di approvazione dell'applicazione conterrà le istruzioni per crearne uno.

- 1. Aprire l'e-mail di approvazione dell'applicazione del Portale clienti KODAK.
- Fare clic sul link di riscossione univoco nell'e-mail che inizia con https://login.microsoftonline.com/redeem? che indirizzerà l'utente al sito web di Microsoft.
- 3. Immettere una password.
- 4. Immettere un nome visualizzato.
- 5. Fare clic su Avanti.
- 6. Seguire le istruzioni per trovare e immettere il codice di verifica.
- 7. Fare clic su Fine.
- 8. Concedere a Kodak AAD l'accesso all'account facendo clic su Consenti quando richiesto.

Al termine di questa operazione, l'utente verrà indirizzato al Portale clienti.

### Aggiornamento delle informazioni utente

#### Modifica delle informazioni del profilo

È possibile accedere al proprio account per l'aggiornamento delle informazioni del profilo come l'indirizzo e il numero di telefono.

- 1. Accedere al Portale clienti tramite il sito web customer.kodak.com.
- 2. Selezionare Profilo personale dal menu a discesa posizionato in alto a destra nella barra dei menu.
- 3. Fare clic su "Modifica".
- 4. Modificare i valori per qualsiasi campo.
- 5. Fare clic su "Salva".

#### Modifica dell'indirizzo e-mail

Gli indirizzi e-mail non possono essere modificati. È necessario creare un nuovo account.

- 1. Tramite un browser web, accedere al sito web <u>https://customer.kodak.com/s/login/SelfRegister</u> per creare un nuovo account utilizzando il nuovo indirizzo e-mail.
- 2. Contattare l'amministratore del Portale clienti per annullare il proprio account corrente.

# Gestione delle applicazioni

Gli utenti possono gestire le applicazioni a cui hanno accesso visualizzando quelle correnti, richiedendone di nuove, visualizzando e annullando quelle richieste e visualizzando le richieste di quelle annullate.

- 1. Accedere al Portale clienti tramite il sito web customer.kodak.com.
- 2. Selezionare Gestisci applicazioni dal menu a discesa posizionato in alto a destra nella barra dei menu.

#### Visualizzazione/Rimozione delle applicazioni correnti

- 1. Fare clic sulla scheda Applicazioni.
- 2. Visualizzare l'elenco delle applicazioni correnti.
- 3. Fare clic sulle applicazioni che si desidera rimuovere.
- 4. Fare clic sul pulsante Rimuovi applicazioni.

#### Richiesta di nuove applicazioni

- 1. Fare clic sulla scheda Applicazioni disponibili.
- 2. Visualizzare l'elenco delle applicazioni che possono essere richieste.
- 3. Fare clic sulle applicazioni che si desidera richiedere.
- 4. Fare clic sul pulsante Richiedi applicazioni.

Di solito le richieste vengono elaborate entro 24 ore.

L'utente riceverà un'e-mail di approvazione per ogni applicazione per cui sono state richieste istruzioni aggiuntive.

NOTA: potrebbe essere necessario più tempo per il completamento della configurazione di un'applicazione dopo la ricezione dell'e-mail di approvazione.

#### Visualizzazione/Annullamento delle applicazioni richieste

- 1. Fare clic sulla scheda Applicazioni richieste.
- 2. Visualizzare i dettagli per le applicazioni richieste.
- 3. Fare clic sulle applicazioni per cui si desidera annullare la richiesta.
- 4. Fare clic su Annulla richiesta.

#### Visualizzazione delle richieste di applicazioni annullate

- 1. Fare clic sulla scheda Richieste annullate.
- 2. Visualizzare i dettagli delle richieste annullate.